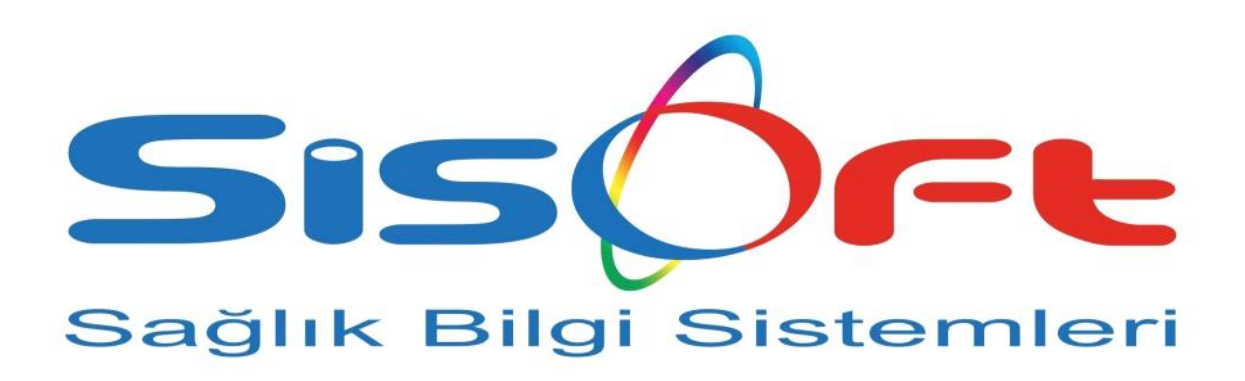

SISOFT HEALTHCARE INFORMATION SYSTEMS SİSOFT SAĞLIK BİLGİ SİSTEMLERİ

# MV3 FATURA RADYOLOJİ KULLANIM KILAVUZU

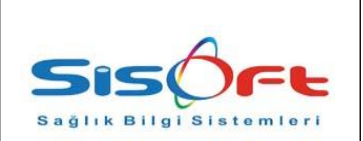

Doküman No: KL-46Yürürlük Tarihi: 29.06.2018Revizyon No: 00Revizyon Tarihi:Gizlilik Derecesi: Hizmete ÖzelSayfa No: 2 / 8

| DEĞİŞİKLİK<br>NO | TARİH      | YAYIN VE DEĞİŞİKLİK İÇERİĞİ | DEĞİŞİKLİĞİ YAPAN |
|------------------|------------|-----------------------------|-------------------|
| 0                | 29.06.2018 | İlk yayın                   | Çağrı ÖZKAYA      |
|                  |            |                             |                   |
|                  |            |                             |                   |
|                  |            |                             |                   |
|                  |            |                             |                   |
|                  |            |                             |                   |
|                  |            |                             |                   |
|                  |            |                             |                   |
|                  |            |                             |                   |
|                  |            |                             |                   |
|                  |            |                             |                   |
|                  |            |                             |                   |
|                  |            |                             |                   |
|                  |            |                             |                   |
|                  |            |                             |                   |

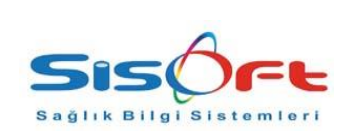

Doküman No : KL-46 Yürürlük Tarihi : 29.06.2018 Revizyon No : 00 Revizyon Tarihi : Gizlilik Derecesi : Hizmete Özel Sayfa No : 3 / 8

#### MV3 FATURA RADYOLOJİ KULLANIM KILAVUZU

Bu dokümanın amacı SGK'nin sitesinde yaptığı duyuruda;

TetkikveRadyolojiBilgisiDVO nesnesi içindeki "accession" alanı 01.06.2018 tarihi itibariyle MR ve BT işlemlerinde zorunlu olacaktır. Bu bilginin doğru gönderilmesi gerekmektedir. 26.04.2018 tarihinde yapılan duyuru göre 01.06.2018 tarihinden sonra Sağlık Bakanlığı 2. Ve 3. Basamak, 01.08.2018 tarihinden sonra Özel ve Üniversite Sağlık Hizmet Sunuclarında TELETIP projesinde görüntü bilgileri kontrol edilecek. TELETIP projesinde olmayan veya hatalı bilgiler ile gönderilen görüntüleme işlemleri fatura edilemeyecektir.

Maddesine istinaden yazılımsal çalışmalar tamamlanmış olup, fatura kesilirken kontrol edilmesi gereken alanlar ve fatura edilemeyen hatalı kayıtlar için oluşturulmuştur.

MV3 Fatura İşlemleri ekranında radyolojik görüntülere ait istemlerin faturasını kesmek istediğimiz de task ve pacs sunucusunda 2.0.2.311 versiyonun olması gerekmektedir. Ayrıca fatura kesmek istenilen sürümün de 2.0.2.311 versiyon veya daha güncel bir versiyonda olması gerekmektedir.

MV3 Fatura İşlemleri ekranı üzerinde *teletip sonuç alanı* ile fatura kesmek istenilen tetkikin durumunu göstermektedir.

| M               | V3 Fa    | tura İş | lemleri        |                      |           |              |                    |             |             |                  |                              |                                |              |           |
|-----------------|----------|---------|----------------|----------------------|-----------|--------------|--------------------|-------------|-------------|------------------|------------------------------|--------------------------------|--------------|-----------|
| tura kiri       | itorlor  | 1       |                |                      | 🕨 н       | lasta Lis    | stesi              |             |             |                  |                              |                                |              |           |
| eta Bar         | evuru    | arı     |                |                      |           | Takip A      | I 🙆 Takip Sil 🕻    | 🕽 Kalemleri | Gönder 🖾    | 🛿 Log 📝 Fatura   | Kayıt 🐻 Fatura İptal 🗞 F     | 'atura Yazdır 🐚 Tutarları Öğre | n 🙎 İşlemler |           |
| iota baş        | y rara   | MIT     | 133/1          | 53                   |           |              |                    |             |             |                  |                              |                                |              |           |
| Savfa No 1 /5 D |          |         |                |                      | Tak<br>Se | Sire No.     | Estura Te          | akin No     | Takin Ke    | v Takin Ta       | ribi - Drotokol No           | Nekil Terihi                   | jelem No     | 1         |
|                 |          |         |                |                      | > 1       | (1           | 0 26756            | 110         | 12.17       | 1 410 01 06 2018 | 2 366                        | INDIAL FORTH                   | 24 660 29    | 3 Bevin y |
| Liste           | elenec   | ek Başı | /uru Sayısı 33 |                      |           |              | 0 21(20)           | 10          | 12.11       | 1.410 01.00.2010 | 2.500                        |                                | 24.000.20    | o boyars  |
| İcma            | al       |         | 2              |                      |           |              |                    |             |             |                  |                              |                                |              |           |
|                 |          |         |                | Taulau 12121 20      |           |              |                    |             |             |                  |                              |                                |              |           |
| N               | 1 C V II | opiam   | U HBTS         | Topiam: 43434.29     |           |              |                    |             |             |                  |                              |                                |              |           |
| Aram            | a        |         |                |                      |           |              |                    |             |             |                  |                              |                                |              |           |
| Sira            | a        | Seç     | Başvuru No     | Ad Soyad             | İşle      | mler         |                    |             |             |                  |                              |                                |              |           |
|                 | 1        |         | B_26ION/VH     | ÇİĞDEM ÜNAL          | 2 Tak     | in Detavi    | Tokin Koncom       | Dioi        |             |                  |                              |                                |              |           |
|                 | 2        |         | B_26NYD8O      | HAVA ANA ERASLAN     | 2         | ip Dotaji    | Takip Napsain      | DIĞI        |             |                  |                              |                                |              |           |
|                 | 3        |         | B_26QMT0G      | MUSTAFA ÇOBAN        | f (       | Tümü         |                    |             |             | 🔍 🔘 Tümü         | Gönderilmeve                 | n İşlem Türü Türr              | nü 🔽         | 🛄 Hat     |
|                 | 4        |         | B_26NW8PL      | SÜLEYMAN YAĞBASAN    |           | )<br>Fiş Kaı | rşılığı Olmayanlar |             |             | 🔵 Gönderi        | len                          | Hizmet Türü Tür                | nü 🔽         | 📃 Fiy     |
|                 | 5        |         | B_26MVM9Q      | MELTEM ÇİFTCİ        |           |              |                    |             |             |                  |                              |                                |              |           |
|                 | 6        |         | B_26Q7L73      | GÖKHAN DOĞAN         | 2         | 🕜 Kayd       | et 😂 Gönder        | 🚠 Taşı 🧕    | İptal 🧕 💽 İ | iptal-Tümü 🔀 Oł  | ku 💈 Pozisyon Güncelle 📑     | Güncelle 🗹 Fatura              | a Kapsami    | 💌 Pak     |
|                 | 7        |         | B_26N7K80      | SELMA ÇAĞLAR         |           | 0            |                    |             |             |                  |                              |                                |              |           |
|                 | 8        |         | B_26PKKR4      | MERAL DOGANAY        |           | Arama        |                    | 1           | 1           | 1                |                              |                                |              |           |
|                 | 9        |         | B_260ZV3M      | SEDA NACIYE GUVEN    | 1 2       | Sira         | Vieletip Sonuç     | Tür         | Y Seç       | Tarih            | Y                            | Ad                             |              |           |
| 1               | 10       |         | B_26I4D4F      | MEHMET KUZU          | 1 1       | /10          |                    | Muayene     |             | 01.06.2018       | Beyin ve Sinir Cerrahisi Ay  | aktan Tedavi Paketi            |              |           |
|                 | 11       |         | B_26Q7RND      | HASAN HUSEYIN ŞAHAKA | 1 2       | 2/10         |                    | Tanı        |             |                  | Kafa içi yer işgal eden lezy | '0n                            |              |           |
| 1               | 12       |         | B_26L4Y3A      | EMEL KARASU          | 6 3       | 3/10         |                    | Tanı        |             |                  | Kafa içi yer işgal eden lezy | '0N                            |              |           |
| 1               | 13       |         | B_26GN/MHN     | KUBRA OZENDI         | 4         | +710         |                    | Tahlil      |             | 01.06.2018       | Serbest 14                   |                                |              |           |
| 1               | 14       |         | B_26lOUG9      | AYŞE PALTACI         |           | 2/40         |                    | Tabil       |             | 01.06.2018       | Serpest 13                   |                                |              |           |
| 1               | 15       |         | B_26LXA9N      | SABAHAI UÇAR         |           | 7/10         |                    | Tobli       |             | 01.06.2018       | Kan ure azotu (BUN)          |                                |              |           |
|                 | 10       |         | B_26R8UYL      | KADIN SEKHAI         |           | 2/10         |                    | Tabil       |             | 01.06.2010       | TOU                          |                                |              |           |
|                 | 17       |         | B_26QGKEK      | VESILE NUSE          |           | 0710         | Cöntor             | Tatkik Ro   |             | 01.06.2018       | MR houin                     |                                |              |           |
| 1               | 10       |         | D_2593555      | RAWIYET YILUKIM      |           | 0 (10        | Göster             | Tatkik Ra   |             | 01.06.2010       | MR bipofiz                   |                                |              |           |
|                 | 19       |         | B_26L4GUR      | DUDU DASDEMID        |           | 10710        | Teletin            | Gönderimle  | rini Kontro | 1 Et             | wix, riponz                  |                                |              |           |
|                 | 20       |         | B_20007NK      | MAKELLE CINAR        | 4         |              | releup             | oonachille  |             |                  |                              |                                |              |           |
|                 | 21       |         | 0_20N3121      | MARDOLE ÇINAR        |           |              |                    |             |             |                  |                              |                                |              |           |

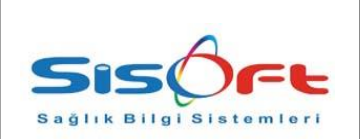

Doküman No : KL-46 Yürürlük Tarihi : 29.06.2018 Revizyon No : 00 Revizyon Tarihi : Gizlilik Derecesi : Hizmete Özel Sayfa No : 4 / 8

*Not*: Teletip Sonuç alanı içerisinde ki *Göster* butonu sadece radyolojik tetkiklerin durumunu göstermektedir.

Göster butonuna tıklandığında Teletip Kontrol Ekranı karşımıza gelmektedir. Bu ekran üzerinde HL7 (istem) ve KOS (dicom) gönderimlerinin durumunu görebilmekteyiz.

| Nevşehir De | vlet Hastanesi / Fatih ALABACA [Nevşehir KHI   | 3 -10.50.33.61]                   | Ø                                            | MENÜ                                   | Haziran 2018<br>TR | Versiyon: 2.0.2.308<br>25.06.2018 16:39 |  |    |
|-------------|------------------------------------------------|-----------------------------------|----------------------------------------------|----------------------------------------|--------------------|-----------------------------------------|--|----|
| Ø MVOI      |                                                |                                   |                                              |                                        |                    |                                         |  | 0_ |
| Alerji: E   | CE DURAK Kadin (*<br>Bilgi Yok 🍫 67174011      | 52] Dosya / İş<br>0174 01.06.2018 | ilem No: 214782/240<br>3 Beyin Cerrahi Pol 7 | 660293 - Protokol: :<br>(M.ÇİFCİ)(NDH) | 2366 / SOSYAL      | . GÜVENLİK KURUMU<br>20.04.1966         |  |    |
| 🔍 Bul 🗯 HL  | 7 Gönder 📮 XDS Gönder 📮 Medula Kontrol 🗙 Kapat |                                   |                                              |                                        |                    |                                         |  |    |
| Arama       | XDS Gönder                                     |                                   |                                              |                                        |                    |                                         |  |    |
| <i>F</i> 4  | Adı Resmi                                      | Türü                              | Tarih                                        | Durum                                  | Göster             | Sonuç                                   |  |    |
| DR, BEYIN   | 804190                                         | HL7                               | 04.06.2018 11:01:07                          | Beklemede                              | Göster             |                                         |  |    |
| MR, BEYIN   | 804190                                         | XDS                               | 04.06.2018 11:04:57                          | Başarılı                               | Göster             |                                         |  |    |
|             |                                                |                                   |                                              |                                        |                    |                                         |  |    |

Bul seçeneği ile faturası kesilmek istenen tetkik ile ilişkili istemler gelmektedir. Bu ekran üzerinde bulunan Durum alanı ile HL7 veya XDS'nin durumu hakkında *Beklemede* ve ya *Başarılı* olarak durumunu belirtmektedir. Göster alanında bulunan Göster butonu ile seçilen hastanın HL7 mesajı görüntülenebilmektedir.

HL7 mesajları içerisinde Randevu Başarıyla Kaydedildi logu ile karşılaştığımızda istemin gönderildiği ve bakanlık dönen mesajın başarılı olduğu anlaşılmaktadır. Karşılaşılan diğer hatalarında giderilmesi gerekmektedir.

*Not:* HL7 gitmediği sürece KOS (görüntü) gönderimi başarılı olmaz. HL7 gönderimlerinin durumu bu konuda büyük bir öneme sahiptir. HL7 gönderimlerin takip edebilmeniz için Hl7 İletişim Logları modülü kullanılabilmektedir.

Seçilen hastanın HL7 (istem) ve KOS (görüntü) gönderimleri sağlandıktan sonra **Medula Kontrol** butonuna tıklanarak meduladan gelen log görüntülenebilmektedir.

Gönderilmeyen kayıtlar Gönder seçeneği ile tekrar gönderildiğinde faturası işlemi başarılı hale gelecektir.

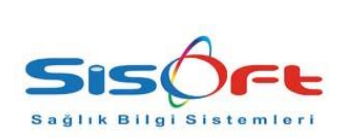

Doküman No : KL-46 Yürürlük Tarihi : 29.06.2018 Revizyon No : 00 Revizyon Tarihi : Gizlilik Derecesi : Hizmete Özel Sayfa No : 5 / 8

| Nevşehir Devlet Hastanesi / Fatih ALABACA [Nevşehir KHB -10 | 0.50.33.61]                                                                                                    | Ø                     | MENÜ        |                  | Haziran 2018 Versiyon: 2.0.2.308 R 25.06.2018 16:40 |                               |  |  |  |
|-------------------------------------------------------------|----------------------------------------------------------------------------------------------------|-----------------------|-------------|------------------|-----------------------------------------------------|-------------------------------|--|--|--|
| MV3 Fatura İşlemleri                                        |                                                                                                    |                       |             |                  |                                                     |                               |  |  |  |
|                                                             | ▶ Hasta Li                                                                                                    | istesi                |             |                  |                                                     |                               |  |  |  |
| Fatura Kriterleri                                           | - Taxin Al 🔕 Takin Si 🖤 Valamlari Okodar 🖤 I na 📝 Estura Kawi 🧊 Estura Markin Mala Estura Varde 🖨 Ti tarian Öğran 🧳 İslamlar |                       |             |                  |                                                     |                               |  |  |  |
| Hasta Başvuruları<br>133 / 153                              |                                                                                                    |                       |             |                  |                                                     |                               |  |  |  |
| I Cauta Na 1 15 NO                                          | Takipler                                                                                                    |                       |             |                  |                                                     |                               |  |  |  |
| Sayla No T IS                                               | Sira N                                                                                                    | o Fatura Takip No     | Takip Ke    | y Takip Tar      | rihi Protokol No Nakil Tarihi                       | Işlem No                      |  |  |  |
| Listelenecek Başvuru Sayısı 33                              | <u>≫</u> 1/1                                                                                                    | 0 2KZ5M10             | 12.17       | 1.410 01.06.2018 | 2.366                                               | 24.660.293 Beyin ve Sinir Cer |  |  |  |
| icmai 2                                                     |                                                                                                    |                       |             |                  |                                                     |                               |  |  |  |
|                                                             |                                                                                                    |                       |             |                  |                                                     |                               |  |  |  |
| MV3 Toplam: U HBYS Toplam: 43434.29                         |                                                                                                    |                       |             |                  |                                                     |                               |  |  |  |
| Arama                                                       |                                                                                                    |                       |             |                  |                                                     |                               |  |  |  |
| 🖌 Sıra Seç Başvuru No 🛛 Ad Soyad                            | İşlemler                                                                                                    |                       |             |                  |                                                     |                               |  |  |  |
| 1 🔲 B_26ION/VH ÇİĞDEM ÜNAL 2                                | Takin Detay                                                                                                    | Tokin Konson Dro      |             |                  |                                                     |                               |  |  |  |
| 2 B_26NYD8O HAVA ANA ERASLAN 2                              | range becay                                                                                                    | Takip Napsani Dişi    |             |                  |                                                     |                               |  |  |  |
| 3 B_26QMT0G MUSTAFA ÇOBAN 5                                 | 🔘 🔘 Tümü                                                                                                    |                       |             | 🔘 🔘 Tümü         | Gönderilmeven                                       | nü 🔽 🔛 Hatalılar              |  |  |  |
| 4 📃 B_26NIV8PL SÜLEYMAN YAĞBASAN 5                          | 🔵 Fiş Ka                                                                                                    | arşılığı Olmayanlar   |             | 🔵 Gönderik       | en Hizmet Türü Türr                                 | nü 🔍 📃 Fiyatı Farklı C        |  |  |  |
| 5 B_26MVM9Q MELTEM ÇİFTCİ 2                                 |                                                                                                    |                       |             |                  |                                                     |                               |  |  |  |
| 6 B_26Q7L73 GÖKHAN DOĞAN 2                                  | 🕢 Kayı                                                                                                    | det 🖾 Gönder 🚠 Taşı 🧕 | j İptal 🧃 İ | ptal-Tümü 🔀 Ok   | ru 🖉 Pozisyon Güncelle 📑 Güncelle 🖉 Fatura          | a Kapsami 🕑 Paket Kapsai      |  |  |  |
| 7 B_26N7K8O SELMA ÇAĞLAR 2                                  |                                                                                                    |                       |             |                  |                                                     |                               |  |  |  |
| 8 B_26PKKR4 MERAL DOĞANAY 2                                 | Arama                                                                                                    |                       |             |                  |                                                     |                               |  |  |  |
| 9 B_260ZV3M SEDA NACIYE GÜVEN 1                             | 🗡 🏑 Sira                                                                                                    | Teletip Sonuç 🛛 🖓 Tür | Y Seç       | Tarih            | Ad                                                  |                               |  |  |  |
| 10 B_26i4D4F MEHMET KUZU 1                                  | 1/10                                                                                                    | Muayene               |             | 01.06.2018       | Beyin ve Sinir Cerrahisi Ayaktan Tedavi Paketi      |                               |  |  |  |
| 11 B_26Q7RND HASAN HUSEYIN ŞAHAKA 1                         | 2/10                                                                                                    | Tanı                  |             |                  | Kafa içi yer işgal eden lezyon                      |                               |  |  |  |
| 12 B_26L4Y3A EMEL KARASU 6                                  | 3710                                                                                                    | lanı                  |             |                  | Kata içi yer işgal eden lezyon                      |                               |  |  |  |
| 13 B_26GNWHN KUBRA OZENDI 4                                 | 4/10                                                                                                    | Tahlil                |             | 01.06.2018       | Serbest T4                                          |                               |  |  |  |
| 14 B_26IOUG9 AYŞE PALTACI 3                                 | 5710                                                                                                    | Tahlil                |             | 01.06.2018       | Serbest 13                                          |                               |  |  |  |
| 15 B_26LXA9N SABAHAT UÇAR 5                                 | 6/10                                                                                                    | Taniii                |             | 01.06.2018       | Kan ure azotu (BUN)                                 |                               |  |  |  |
| 16 B_26R8UYL KADIN SERHAI 2                                 | 7/10                                                                                                    | Tahii                 |             | 01.06.2018       | Rreatinin                                           |                               |  |  |  |
| 17 B_26QGKEK VESILE KOSE 5                                  | 8/10                                                                                                    | Taniii                |             | 01.06.2018       | ISH MO hands                                        |                               |  |  |  |
| 18 B_26W6566 HAMIYET YILDIKIM 4                             | 9710                                                                                                    | Cöster Tetkik Ra      |             | 01.06.2018       | MR, Beynn<br>MR, binofiz                            |                               |  |  |  |
|                                                             | 10/10                                                                                                    | Ousier Telkik Ra      |             | 01.00.2010       | Wity HipOHZ                                         |                               |  |  |  |
|                                                             |                                                                                                    |                       |             |                  |                                                     |                               |  |  |  |
|                                                             |                                                                                                    |                       |             |                  |                                                     |                               |  |  |  |
| 22 D_ZOGNUJN BELGIN GUMUŞ 7                                 |                                                                                                    |                       |             |                  |                                                     |                               |  |  |  |

### ÇOKLU TETKİKLERDE FATURA KESİMİ

Manyetik Rezonans ve Tomografi çekimlerinde birden fazla istemi olan hastaya tüm görüntüler tek bir tetkik altında gönderildiği durumlarda fatura kesme işlemi için bakanlık bazı kurallar tanımlamıştır. Bu kuralları bakanlığın sitesinde yayınladığı dokümandan elde edebiliriz.

Sağlık Bakanlığının sitesinde yayınladığı dokümanda açıkladığı gibi;

Birden Çok İstemin Tek Çekimle Gerçekleştirilmesi Alt batın ve üst batın gibi birden fazla istemin tek bir çekimle gerçekleştirilmesi hastanelerde yaygın olan bir uygulamadır.

Bu tür çekimlerde her bir istem için farklı Accession Numarası ile HL7 mesajları iletilmesi gerekmektedir. Bu HL7 mesajlarının içeriği aşağıdaki kurallara uyması halinde sadece bir Accession Numarası ile görüntü bildirimi halinde tüm istemler bu görüntüye bağlanarak çekildi kabul edilecektir.

Kural 1: Tüm bağlı istemlerde hasta TCKN (PID-4) aynı olmalıdır

Kural 2: Tüm bağlı istemlerde istem yapan doktor (ORC-12) aynı olmalıdır

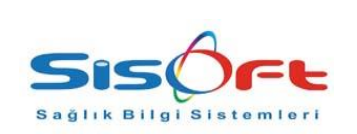

Kural 3: Tüm bağlı istemlerde istem yapılan modalite (OBR-24) aynı olmaldır

**Kural 4**: Tüm bağlı istemlerin randevu/çekim kabul tarihleri (OBR-36) arası fark 40 dakikadan fazla olmamalıdır

Kural 5: Tüm bağlı istemlerin Accesson Numaraları farklı olmalıdır

**Kural 6**: Teletip'a iletilen görüntü bilgisi tüm bağlı istemlere ait HL7 mesajlarından sonra gönderilmeli ve 5.2'de anlatılan kurallara göre herhangi bir bağlı istemle eşleşmelidir

Bağlı tetkiklerin fatura işlemleri için ilk olarak faturasını keseceğimiz bağlı tetkikte MV3 fatura işlemleri ekranında ki Teletip sonuç alanında bulunan **Göster** seçeneğine tıklıyoruz.

Açılan ekranda bağlı tetkikin **HL7 Gönder** seçeneği ile Sağlık Bakanlığına istemini gönderiyoruz.

İstem gönderimi gerçekleştirdikten sonra görüntüsü bulunan istemin MV3 Fatura İşlemleri ekranında ki **Göster** seçeneğine tıklanır. Açılan ekran üzerinde **XDS Gönder** butonuna tıklanarak KOS (görüntü) gönderimi sağlanmış olur. MV3 Fatura İşlemleri ekranına gelerek Gönder seçeneği ile fatura işlemi gerçekleşmiş olacaktır.

#### SIK SORULAN SORULAR

**1-)** Bir tetkikin HL7 (isteminin) gönderim durumu kontrol işlemini nereden yapabilirim?

Cevap; HL7 İletişim Logları ekranı ile hastaya ait

-Başlangıc Tarihi

-Bitiş Tarihi

-Örnek Numarası

-Hasta Dosya Numarası

-Hasta Adı Soyadı

kriterleri seçilerek HL7 gönderim durumu kontrol edilebilir.

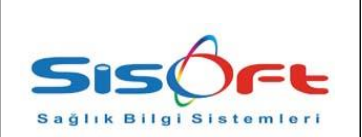

Doküman No : KL-46 Yürürlük Tarihi : 29.06.2018 Revizyon No : 00 Revizyon Tarihi : Gizlilik Derecesi : Hizmete Özel Sayfa No : 7 / 8

2-) HL7 (istem) kayıtlarını nasıl gönderebilirim?

Cevap; MV3 Fatura işlemleri içerisinde seçilen tetkikin Teletip Sonuç Alanı içerisinde ki Göster butonu ile HL7 gönderimi sağlanabilmektedir.

3-) HL7 (istem) gitmediği durumlarda kontrol edilmesi gereken işlem nedir?

Cevap; Zamanlanmış görevler ile 192 nolu teletip taskının düzenli olarak gönderildiğinden emin olunması gerekmektedir.

4-) KOS gönderimlerini nereden yapabilirim?

Cevap; MV3 Fatura işlemleri içerisinde seçilen tetkikin Teletip Sonuç Alanı içerisinde ki Göster butonu ile XDS gönderimi sağlanabilmektedir.

Ayrıca Hasta Görüntü Eşleme ekranı Teletip Servisler kısmında KOS gönderimleri başlatılabilmektedir.

5-) Eşleşmemiş ya da manuel çekimi gerçekleşmiş hastaları hangi ekrandan eşleştirebilirim?

Cevap; Hasta Görüntü Eşleme ekranı ile hastaların görüntüsü eşleştirilmektedir. İlgili ekrana geldikten sonra eşleşmemiş kayıtlar seçeneğini işaretleyip sorguladıktan sonra tüm eşleşmemiş kayıtlar gelecektir. Hastaya ait bazı bilgiler ile de hasta bazlı sorgulama işlemi yapılabilmektedir.

Sol taraftan eşleşmemiş kayıtlı hastayı seçip sağ tarafta bulunan sorgula butonuna basılır ve sistem üzerinden otomatik olarak en uygun kayıt getirilir. Birleştir butonuna tıklanarak hasta eşleştirme işlemi sağlanır. Uygun kayıt getirilmediği durumlarda hastanın bilgileri sistem üzerinden bakılıp eşleştirilmesi gerekmektedir.

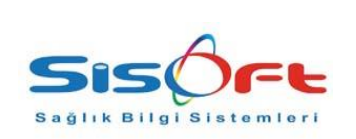

Doküman No: KL-46Yürürlük Tarihi: 29.06.2018Revizyon No: 00Revizyon Tarihi:Gizlilik Derecesi: Hizmete ÖzelSayfa No: 8 / 8

6-) Birden fazla olan bağlı istemlerde fatura işlemleri nasıl sağlanacaktır?

-Çoklu istemler için ilk etapta fatura ekranında ki göster butonundan bağlı hizmetin HL7 (istem) bilgisi gönderilecektir.

-Bağlı tetkikte görüntü olan istemin göster butonu aracılığı ile XDS (görüntü) gönder işlemi sağlanıp bakanlığa tekrar görüntüsü gönderilecektir.

-Fatura ekranı üzerinde bulunan Gönder seçeneği ile bakanlığa görüntüsü gitmiş olacaktır.